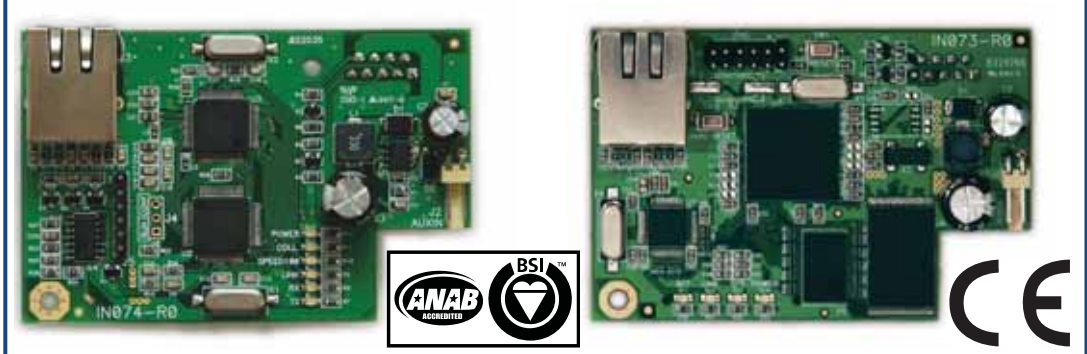

inim

# **SmartLAN**

# Installation Manual

# **Ethernet interface**

The system-on-chip platform used in SmartLAN/G and SmartLAN/SI boards provides INIM control panels with point-to-point networking capability and fast connectivity to the internet.

If you wish to take full advantage of all the SmartLAN resources, it will be necessary to contact your network administrator before configuring the board, as its operational capabilities depend on the configuration of the network it is working in.

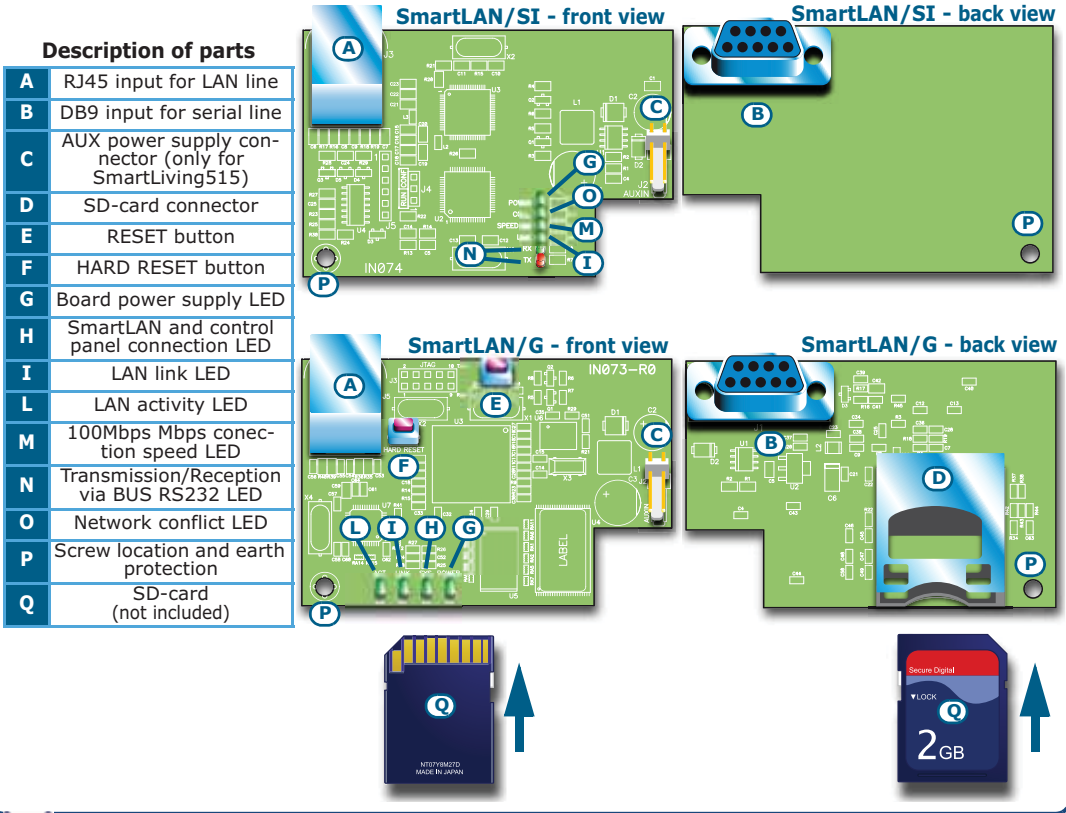

SmartLAN

inim Features

Both boards allow you to configure the control panel parameters via the LAN using the **SmartLeague** software.

The SmartLAN/G allows you (the user) to:

- Send panel-event related e-mails with attachments
- Interact with the control panel via browser (Explorer, Firefox, Opera, Safari, etc.) from any computer with a web-server. After authentication, the web-server will show:
  - zones
  - partitions
  - timers
  - events log

- a virtual keypad (similar to the one actually connected to the control panel).

From the virtual keypad, you (the user) can arm/disarm partitions, bypass/unbypass zones, activate/ deactivate outputs or reset the alarm and tamper memories.

For more details about the use of the web-server, please refer to the User Manual of the control panel connected to the SmartLAN.

## Powering up the SmartLAN board

In order to power up the SmartLAN board you must insert a jumper between pins 1 and 2 of the suitable connector in the control panel mother board (see SmartLiving Installation Manual).

## Configuring the SmartLAN/G board (from PC only)

The SmartLAN/G board can be programmed from any computer with SmartLeague software.

To install a SmartLAN/G board on a SmartLiving control panel, work carefully through the following steps.

1. From the User menu on the keypad, go to:

Activations > Internet access

then press  $\blacksquare *$  to enable the option.

| Programming         | SmartLAN/G default |
|---------------------|--------------------|
| parameters          | values             |
| IP address          | 192.168.1.92       |
| Subnet-mask         | 255.255.255.0      |
| User name           | admin              |
| Password            | pass               |
| Programming port    | 5004               |
| Web server port     | 80                 |
| SSL web server port | 443                |
| Gateway             | 192.168.1.92       |
| DNS                 | 192.168.1.92       |

- Using the SmartLeague software, access Settings -Application Settings.
- 3. In the Communication type section, select Smart-LAN/G.
- In the IP Address section, type-in the parameters of the LAN board the SmartLeague application must communicate with:
- IP address

Insert the IP address followed by ":" and the number of the programming port, when this is not "5004".

- User Name
- Password
- 5. Press 🥪 🛛 ĸ 📃 .
- The SmartLeague application will establish a connection to the control panel through the SmartLAN/G board.

|                                                                                                    |               | - Same Series |                 |  |  |
|----------------------------------------------------------------------------------------------------|---------------|---------------|-----------------|--|--|
| iane length                                                                                                    | 255           |               |                 |  |  |
| harmiticitet afferigit                                                                                                    | 3             |               |                 |  |  |
| nor ferminal                                                                                                    | 55ec          |               |                 |  |  |
| intercenter type                                                                                                    |               | P Addres      |                 |  |  |
| Seid                                                                                                    |               | 11216811      | 1921681.92.6405 |  |  |
| SinatavG                                                                                                    |               | User Name     | adus.           |  |  |
| SnatavSi                                                                                                    |               | Paroent       | Patosot         |  |  |
| Advanced whip he UTB/re<br>Drar correction enable<br>Connection level 1<br>Connection level 2<br>Connection level 3<br>Connection level 3 | and converted |               |                 |  |  |

| Technical<br>specifications | SmartLAN/SI      | SmartLAN/G  |  |  |
|-----------------------------|------------------|-------------|--|--|
| Power supply<br>voltage     | 12 V=            |             |  |  |
| MAX current<br>draw         | 70 mA            | 90 mA       |  |  |
| Operating<br>temperature    | -5 / +           | 40 °C       |  |  |
| Dimensions                  | 81 x 54 :        | x 25 mm     |  |  |
| MAX capacity of<br>SD-card  |                  | 2 Gb        |  |  |
| Security protocol           | 8 bit encryption | AES-128 bit |  |  |
| PCB code                    | IN074            | IN073       |  |  |

#### Installation Manual

7. Click **SmartLAN settings** (on the left side of the screen).

Press **b** to view the SmartLAN parameters and, if necessary, change the values. Press **b** to save any new values.

 Click the **Parameters settings** option. Three sub-options will be provided (tags at the top of the screen):

LAN board - this programming section will allow you to configure the LAN board.

#### • Connection parameters:

- •• IP Address
- •• Programming port
- •• Web server port
- •• SSL web server port
- •• Subnet mask
- •• Gateway
- •• DNS

#### Note

If you change an IP address on this screen, you must go back to **Settings -Application settings** and type-in the new IP Address in the respective field.

| at Page / C SmartLiving 10        | -50 2.0+                           |                                  |                         |
|-----------------------------------|------------------------------------|----------------------------------|-------------------------|
| Main profile                      | 🔀 Installation project             | Gr. Parameter satirige           |                         |
| epadi (0)                         | <b>3 3</b> 0                       |                                  |                         |
| 0 espansine (II)                  | LAN board Contacts                 | E mail parameter crimitigazation |                         |
| mart, living system configuration | Crystellar parameter               |                                  |                         |
| - Tenedi                          | IP Address                         | 132.188.1 .52                    | Programming part 5004   |
| Scenario                          | Subret mash                        | 256 258 255 0                    | Web server port 00      |
| Users                             | Gateway                            | 152.568.1 .52                    | 30L web server port 443 |
| i Telephone<br>i Eventr           | DHS                                | 152 168 1 . 52                   |                         |
| i Amourcatienti.                  | Account                            |                                  |                         |
| Shortout icons                    | the name                           | abie                             |                         |
| Webut taraceiver                  | Password                           | - (1                             | Dane                    |
| Cas Ig                            | E-mail (some mention) -<br>Subject |                                  |                         |
|                                   | Sender                             |                                  |                         |
|                                   | Mal Server                         | Part [                           |                         |
|                                   | University                         | Characteristic and a second      |                         |
|                                   | Parrent                            |                                  | -10                     |
|                                   | IN Anne                            |                                  |                         |
|                                   | Duman                              |                                  |                         |
|                                   | User name                          |                                  |                         |
|                                   | Parmet                             | 1                                | Pages 1                 |
|                                   | all second and                     |                                  |                         |

SmartLAN

#### • Account:

- •• User name
- •• **Password** the show button will allow you to mask/unmask the entered password.

ini

- E-mail parameters:
  - •• **Subject** this field is the e-mail header. Each e-mail, sent via the SmartLAN/G board, will include this header and a description of the event type. For example, if "SmartLiving 1050 panel Ellis Bell" is typed in the "Subject" field and a zone alarm occurs, the "Subject" field of the e-mail will show "SmartLiving 1050 panel Ellis Bell [Alarm zone]".
  - •• Sender this field is for the e-mail address of the sender.
  - •• Mail Server this field is for the SMTP address of the outgoing mail server.
  - •• Port this field is for the output port of the mail server (SMTP).

If the STP server requires authentication, enable the Autentication required programming field and enter:

- •• User name
- •• Password
- DNS dynamic:

If you are dealing with a dynamic DNS with a public IP address, it is useful to have a domain name which will allow direct connection to the SmartLAN/G in question at all times. The SmartLAN/G supports DynDns.org services, such as mailhost with dynamic DNS.

Registering with DynDns.org (http://www.dyndns.org) will provide you with a personal third-level Internet name (for example. myhouse.dyndns.org) and access data (user name, password). The SmartLAN/G will use this data to link the public IP address with a static Internet name. In this way, access via Internet will be direct as by way of the distinctive domain you choose.

- •• Domain this is the domain chosen @ DynDns.org (for example. myhouse.dyndns.org).
- •• User name this is the user name chosen during DynDns.org. registration.
- •• Password this is the password chosen during DynDns.org.registration.
- •• Update every this is the interval (in seconds) the SmartLAN/G allows between link updates with the public IP address.

**Contacts** - this screen allows you to type in the e-mail addresses of up to 20 contacts. The e-mail contacts can be saved on this screen but can also be changed in other parts of the application (details and instructions to follow).

**E-mail parameter configuration -** this screen allows you to configure the parameters relating to outgoing event-associated e-mails.

## Note

E-mails can be associated only with events which are saved to the events log ("Event ON to log" and/or "Event OFF to log" options must be enabled).

• Event Type - allows you to select the group of events you wish to program (Zone alarm, Away/Stay mode, Terminal tamper, etc.).

The application will show all the events relating to the selected Type.

The **Activations** and **Retoral** screens are the same and allow you to program the notification of the start of an event (Activation) and its end (Restoral).

• Sel - if this option is enabled (enabled by clicking on the respective checkbox), it will be possible to program simultaneously the respective e-mail recipients, message and attachments (details and instructions to follow).

You can select/deselect ALL events by right-clicking on the option header (directly on "Sel"), as shown opposite.

 Log - if this option is enabled, a copy of the event record (as saved to the events log) will be included in the email.

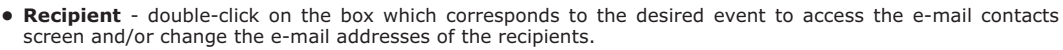

This screen provides 3 buttons:

- •• **Apply** this option allows you to add/delete recipients to/from the e-mail contact list associated with the selected event only.
- •• Apply to events in the selected group this option allows you to add/delete recipients to/from the e-mail contact list related to the type of the selected event.
- Apply to selected control panel events this option allows you to add/delete recipients to/from the e-mail contact list related to the selected control panel events.

The example above shows that when "Apply to events in the selected group" is enabled, the application will send an e-mail to Currer Bell in the event of Zone Alarms involving zones PANEL T01, PANEL T02, PANEL T04, PANEL T05 and PANEL T06. If, under the same circumstances, "Apply" is enabled, the application will send an e-mail to Currer Bell only in the event of Zone Alarms involving zone PANEL T01, owing to the fact that it is the only one currently active.

| AN boa                                | d Cort         | lacht            | E-bal paraneter configuration                                      |                                                         |            |                |                                                                                   |
|---------------------------------------|----------------|------------------|--------------------------------------------------------------------|---------------------------------------------------------|------------|----------------|-----------------------------------------------------------------------------------|
| [vest]                                | -              |                  | Zone dam                                                           |                                                         |            |                |                                                                                   |
| Activate                              | en Ba          | the d            |                                                                    |                                                         |            |                |                                                                                   |
| ID.                                   | Sel            | Log              | Everi                                                              | Receient                                                | Merca      | (e             | Attach                                                                            |
| • E                                   |                |                  | FINEL TRI                                                          |                                                         | 1.00       |                |                                                                                   |
| 2                                     | 1 21           |                  | PINNEL TOD                                                         |                                                         |            | _              |                                                                                   |
| 12                                    | 10             |                  | PANEL TOT                                                          |                                                         |            |                |                                                                                   |
| 14                                    | E              |                  | PIMIL TOP                                                          |                                                         |            |                |                                                                                   |
| 183                                   | 57             |                  | PANEL TOS                                                          |                                                         |            |                |                                                                                   |
|                                       | 1 ST 4         | 1. <b>1</b> -1 - | CONTRACTOR OF STREET                                               |                                                         |            |                |                                                                                   |
|                                       |                | ŏ                | PIMIEL TOK                                                         |                                                         |            |                |                                                                                   |
|                                       | 1111           | ğ                | PANEL TON                                                          |                                                         |            |                |                                                                                   |
| 87.89                                 | 1312           |                  | PMIEL TON<br>Brand Land                                            | Address                                                 |            |                |                                                                                   |
| 17392                                 | ALE ALE        |                  | PAREL TON<br>Divice 1 Name<br>Ruport Brooker                       | Address<br>suppoor affying                              | cum (      | -              | Acole                                                                             |
| 878921                                | THE HERE       | No.              | PANEL TO:<br>BALET FOR<br>6 Name<br>Ruget Docks<br>Came Bet        | Address<br>saplescelet(Pyston<br>cuenter(Pyston)        |            |                | Acole                                                                             |
| 8789211                               | A REL R LINE   | www.             | PAREL TOS<br>analogi Ferri<br>di Name<br>Ruper Brooke<br>Came Bel  | Address<br>napisoolie@yatros<br>cuented@yatros          | Lourn Down | Accel          | Apply                                                                             |
| ※7月日北町111                             | SINE SPICE     | 100              | PAREL TOS<br>analogi Form<br>di Name<br>Ruper Brooke<br>Cuare Bel  | Address<br>napileosi eQyahos<br>cuerebelQhamal          | pame (     | Activ          | Accile<br>In a sweet () in the<br>elected group                                   |
| 第7月日初日11日1                            | SINE SHOULD    | 100              | PAREL TOS<br>mare) - Hon<br>d - Name<br>Rupper Brooke<br>Cuare Bel | Address<br>napitrook elliyateo<br>cuentet (Promat       | com (      | Appl           | Accile<br>In a sweets in the<br>elected group                                     |
| 長7月月北川北北北北                            |                | 100              | PAREL TOS<br>mare) - Hon<br>6 - Name<br>Ruper Dooke<br>Came Bel    | Address<br>sap brock effly shoo<br>cambel (Promat       | Loam       | Acety<br>Acety | Accile<br>No events in the<br>elected group                                       |
| 長7月日北村11日1日1日                         |                |                  | PAREL TO:<br>Beard Look<br>Auser<br>Puper Booke<br>Cume Ref        | Address<br>nap brocket(by shoo<br>current et (b) consid | com (      | Acoly<br>Acoly | Accle<br>In events in the<br>elected group<br>to selected control<br>pand events  |
| · · · · · · · · · · · · · · · · · · · | SIN SUCCESSION |                  | PadEL TOL<br>Basel Loss<br>d Name<br>Rugget Docks<br>Come Bed      | Address<br>ng brocket(byshos<br>cuented(byshoal         | kciam (    | Acety<br>Acety | Apply<br>In events in the<br>elected group<br>to selected control<br>pand control |
| ····································  | SE SHOLDDONDON |                  | PAREL TOL<br>particip Karn<br>8 Name<br>Ruger Brooke<br>Caren Ent  | Addrest<br>naj: brock ell'protoc<br>cuentrel (Protoc)   | com        | Acet<br>Acety  | Apply<br>No events in the<br>elected group<br>to selected sorbol<br>pand avents   |

| 3          | 2 Curve Bell<br>3 |          |                         | curebell                          | (Protoval com |      |
|------------|-------------------|----------|-------------------------|-----------------------------------|---------------|------|
| intel<br>B | tin p             | and<br>I | 🤤 Parandra setingi      |                                   |               |      |
| Niboai     | d) Con            | (arts    | E mail parameter config | untion                            |               |      |
| (veri T)   |                   |          | Zore dam                |                                   | 2             |      |
| chvala     | ne (fi            | road     |                         |                                   |               |      |
| 0          | 54                | Lug      | Evert                   | Recpire                           | Manage        | Atak |
|            | 1                 |          | PANEL TOT               | Contraction of the local distance |               |      |
| 12         | 0                 | 0        | FANEL TOJ               | 1                                 |               |      |
| 13         |                   |          | FWARL TOR               |                                   |               |      |
| 14         |                   |          | PWNEL TD4               |                                   |               |      |
| -5         | Ē                 | D        | FWNEL 105               |                                   |               |      |
| -5         |                   |          | FUNEL TOP               |                                   |               |      |
| 17         |                   |          | FWRIEL TOP              |                                   |               |      |
| 18         |                   |          | FWNEL TOE               |                                   |               |      |
| 181        |                   |          | FWARL TOS               | _                                 |               |      |
| 110        |                   |          | FANEL THE               | _                                 |               |      |
| 33         |                   |          | EXPANDER OF TOT         |                                   |               |      |
| 17         | 1 m               | 1        | EXPANDER OF 102         |                                   |               |      |

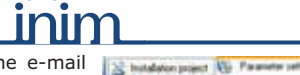

81843

LAN board Contacts E-mail parameter configuration

Se

8

Select all events

Deselect all events

Select all group events

Deselect all group events

Toggle selected/deselected events

Toggle selected/deselected group events

## Ethernet interface

 Message - this option will allow you to edit the e-mail text structure.

Double click on the desired event field to open the **Message** window, then type in the respective text (up to 512 characters will be accepted). Each e-mail text is capable of containing a direct link to a website or LAN device (such as an IP camera) with http:// suffix.

The **Apply**, **Apply to events in the selected group** and **Apply to selected control panel events** buttons operate in the same way as previously described.

Position the mouse arrow on the Message field, to view the message contents (tooltip function).

Attach - each event can be associated with an attachment document/file.

To access **Explore**, double-click on the field which corresponds to the selected event.

## Note

If you are attaching files to e-mails, be sure that an SDcard is inserted into the appropriate connector on the SmartLAN/G board (*table Description of parts*, [*P*]).

- The button will allow you to open a browser of the operative system and select the file you wish to transfer to the SD-card.
- •• The 💥 button will allow you to delete the selected file from the SD-card.
- •• The 😰 button will allow you to update the contents of the SD-card.
- •• The Apply, Apply to events in the selected group and Apply to selected control panel events buttons operate in the same way as previously described.
- 9. Once the programming process is complete, click on the 🧮 button to send the programming data to the SmartLAN/G board.

## Note

The programming data will be saved to the SmartLAN/G board and not to the control panel board.

## Note

The e-mail service does not guarantee the time within which e-mails and their attached files will be delivered, nor whether they will be delivered or not.

## Customizing the web-server interface logo

SmartLAN / G allows you to customize the logo on the home page of the web-server interface.

- 1. Create a directory named "web" inside a SD-card.
- 2. Inside the "web" directory save an image file named "logo.jpg".
- 3. Insert the SD-card in the suitable connector (see table Description of parts, [D]).
- 4. The logo "logo.jpg" will be loaded until the SD-card is inserted.

5

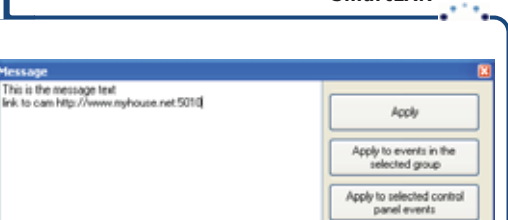

| 2 | ×                 | 2                    |              |                     |                                           |
|---|-------------------|----------------------|--------------|---------------------|-------------------------------------------|
| Ð | Name<br>Image1 pg | Dimensions<br>1874 B | Type<br>File | Date<br>Jan 1 01:02 | Acely                                     |
| Ð | Image2.pg         | 1674 B               | File         | Jan 1 01:02         | Apply to events in the<br>selected place  |
|   |                   |                      |              |                     | Apply to selected control<br>panel events |

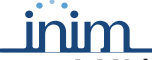

#### **Ethernet interface**

## Programming the SmartLAN/SI (from PC only)

The SmartLAN/SI board can be programmed solely through the SmartLeague software application.

Following are the steps you must work through when installing the SmartLAN/SI on a SmartLiving control panel.

- 1. From the SmartLeague software application, select **Settings Application settings**.
- 2. From SmartLeague Communication type, select SmartLAN/SI.
- 3. If you wish to encrypt data:
  - •• Enable the Encrypt data option on the screen.
  - •• From the Installer menu, select:

PROGRAMMING Parameters > Data encryption

- •• Use the **•** button to enable the selected parameter.
- 4. Click-on the Configure button to open a new window.

|                            | 1.000         | . Send put |        |  |
|----------------------------|---------------|------------|--------|--|
| Frane engli                |               |            |        |  |
| Traininities attempt       | -             |            |        |  |
| Eror tineout               | 214           | 8          |        |  |
| Communication lyber.       |               | P Addeor   |        |  |
| O Seriel                   |               | 152.188.1  | 92     |  |
| O SnatanG                  |               | User Name  | a data |  |
| Sealar/SI                  | Colligue      | Summe .    | 17 to  |  |
| Ercopi des                 |               | 1.1000     | 1      |  |
| Advected antal in USB / an | d convertes : |            |        |  |
| Exce surrection enable     |               |            |        |  |
| Corection level 1          |               |            |        |  |
| O Canection level 2        |               |            |        |  |
| Conection Minel 3          |               |            |        |  |
| Connection level 4         |               |            |        |  |

- Click-on the search for the SmartLAN/SI board in the network. When found, the application will update the window with the new data.
- Select Network, to make the SmartLAN/SI configuration compatible with the LAN it is connected to.
- 7. In the **IP Configuration Method** section, select "Static".
- 8. The main programming section will allow you to change the:
  - •• Local IP
  - •• Port
  - •• Subnet
  - •• Gateway
- 9. In the Operation Mode section, select "Server".

10.If, at any point, you wish to change the password, access the **Option** section and, in the **Password (TCP** 

Server) field, click-on Enable then type-in the new password (max 8 alphanumeric characters).

11.Once the configuration is complete, press the save it to the database and exit the window.

button to send the new configuration to the board,

Namest | David | Option |

C DHOP

THE 148 1 107

THE ISS 1951

19271041110

#Coline.

Local P

Labourt

finish .

mile to

Sec. 10

Clerk

Use DAS

American tage of a

Diet Plant

- 12. Type-in the new IP Address and Password on the **Application settings** window.
- 13.Press the 🛩 **OK** button to confirm.

## Factory default settings

The SmartLAN/G board can be re-inialized by pressing the the "RESET" button (see *table Description of parts,* [*E*]); it is also possible to restore the factory default settings by means of the "HARD RESET" button (see *table Description of parts,* [*F*]).

To delete the current settings, work carefully through the following steps:

- 1. Press and keep pressing the "HARD RESET" button.
- 2. The "SYS" LED (see *table Description of parts,* [H]) blinks for 10 seconds.
- 3. When the blinking stops, release the button.

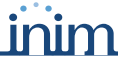

Appendix

## **Configuring a network**

Minimum requirements:

- 1 router/modem connected to the Internet. The router/modem must have "port forwarding" capability in order to route external connections properly;
- 1 SmartLAN connected to the router/modem.

Additionally, a PC with **SmartLeague** software (for programming purposes) connected to a SmartLAN (point-to-point connection using twisted ethernet cable or connected via router).

A good knowledge of networking and TCP/IP protocol is required during the SmartLAN board configuration and the Internet connection phases:

**IP address** - The IP address identifies each peripheral distinctly in the network, for example, each computer connected in an "office" network or directly to the Internet.

The IP address of the SmartLAN board is "static" and therefore cannot be assigned automatically. You can assign an IP address (**192.168.1.92** at default) from the SmartLAN programming window in the SmartLeague software application. The PC used when first programming the SmartLAN board must have an IP address in the same address class **192.168.1.xxx** (for example 192.168.1.123).

The initial IP address of the SmartLAN board can be changed at a later time, when the network administrator provides you with one which increases the network capabilities.

**Subnet mask -** This specifies which address class can communicate with the SmartLAN board.

The mask must be provided by the network administrator. It is set at **255.255.255.0** at default, thus allowing the SmartLAN board to communicate with all the peripherals with class address **192.168.1.xxx**.

TCP/IP port - This identifies a service which a single peripheral in the network can use.

The SmartLAN board uses two TCP/IP Ports:

- The port reserved for web-server access. At default, this parameter is set at 80.
- The programming port (up/downloading). At default, this parameter is set at 5004.

**Gateway** - This is the gateway that passes traffic from the local net to the Internet. In a minimum configuration, the gateway coincides with the router.

The IP address of the gateway must be in the same class as the IP address of the local net (for example: 192.168.1.1).

**DNS** - This is a server which translates Internet names into IP addresses (for example: www.google.com in 209.85.129.99). The IP address of the DNS server depends on the Internet-connection provider (Telecom, Vodafone, etc.), therefore, must be provided by the network administrator.

**SSL** - protocol used for HTTPS connections. The security of the connection with the computer is guaranteed by integrated cryptography. The security of the connection of mobile-phone devices is guaranteed by the SSL protocol.

A secure HTTPS connection is used via the default SSL port (443) or via the programmed port of the SmartLAN/ G board.

Default SSL port (443): https://192.168.1.92

Customized SSL port (xyz): https://192.168.1.92:xyz

## **Configuring a router**

External access to the SmartLAN board requires knowledge of the public IP address of the router, assigned by the Internet-connection provider (Telecom, Vodafone, etc.). This address can be either static or dynamic and effects connections external to the router:

## • Dynamic public IP address connections

After a connection, or at set intervals, the provider may assign a modified public IP address to the router. This operation hinders external access to the router.

In order to solve this problem, many routers have access to services which link dynamic IP addresses with Internet names (for example: www.dyndns.com). It is necessary to register with a "dynamic DNS host" and set up the router with the parameters supplied by the service (for example: user, password, domain, etc.). The router will update the dynamic IP address periodically with the static name chosen during registration (for example: http://myhouse.dyndns.org). In this way, it will be possible to communicate with the router by means of the distinct lpublic IP address.

#### SmartLAN

### • Static public IP addresses connections

These are connections to a public IP address that is always the same. In this case, it is possible to communicate with the router directly using the static IP address or by obtaining a domain (for example: www.myhouse.com) which can be re-addressed to a static IP address assigned by the connection provider.

Once the external connection with the router is established, it is necessary to forward the incoming connections to the SmartLAN/G board. The previously configured "IP address" and "Port" parameters allow identification of these connections. The manufacturer strongly recommends that you contact the network administrator during this programming phase, in order to avoid IP address conflict.

If these services are enabled on the SmartLAN/G board, it will be necessary to open the router screen, reserved for "port forwarding" (sometimes called "virtual server"), and set up the respective routes:

#### Web server port

- •• Communication protocol: TCP/IP
- •• External port: 8080 (or any other free port provided by the network administrator)
- •• Internal port: 80 (or the one selected during the programming phase)
- •• IP Address: IP address of the SmartLAN board

#### SSL web server port

- •• Communication protocol: TCP/IP
- •• External port: 443 (or any other free port provided by the network administrator)
- •• Internal port: 443 (or the one selected during the programming phase)
- •• IP Address: IP address of the SmartLAN board

## Programming port

- •• Communication protocol: TCP/IP
- •• External port: 5004 (or the one selected during the programming phase)
- •• Internal port: 5004 (or the one selected during the programming phase)
- •• IP Address: IP address of the SmartLAN board

## **External access**

- To establish external communication with the SmartLAN/G web server via browser (Firefox, Opera, Internet Explorer, etc.), type-in the configured "public IP address" of the router, followed by the number of the external forwarding port, as follows:
  - •• http://www.myhouse.com:8080 (for domains with a Static public IP)
  - •• http://myhouse.dyndns.org:8080 (if registered at dyndns.org with Dynamic public IP)
- To establish external communication with the SmartLAN/G through the SmartLeague software application, type-in the configuration parameters (IP address of the router and external forwarding port).
- To establish external communication with the SmartLAN/G through mobile-phone devices via browser, type-in the configured "public IP address" of the router, followed by the number of the external forwarding SSL port, as follows:
  - •• https://www.myhouse.com:443 (for domains with a Static public IP)
  - •• https://myhouse.dyndns.org:443 (if registered at dyndns.org with Dynamic public IP)

INIM Electronics reserves the right to change the technical specifications of this product without prior notice. INIM Electronics s.r.l. via Fosso Antico, Centobuchi 63033, Monteprandone, (AP) Italy Tel. +39 0735 70 50 07 Fax + 39 0735 70 49 12 www.inim.biz info@inim.biz